# **FOSUN** 复星

## 宁夏基层工会医疗互助参保教程

#### ▶ 基层工会参保说明

系统登录地址: https://www.nxzghz.com/login/company

【登录账号和密码】

【已注册单位】

初始账号:单位名称/手机号

初始密码:手机号

【未注册单位】

登录https://www.nxzghz.com/login/company, 注册账号, 如有问题可咨询小助手

【参保菜单】

左侧"参保申请"菜单

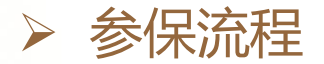

#### 单位上传参保职工名单

#### 单位线下缴费并上传凭证

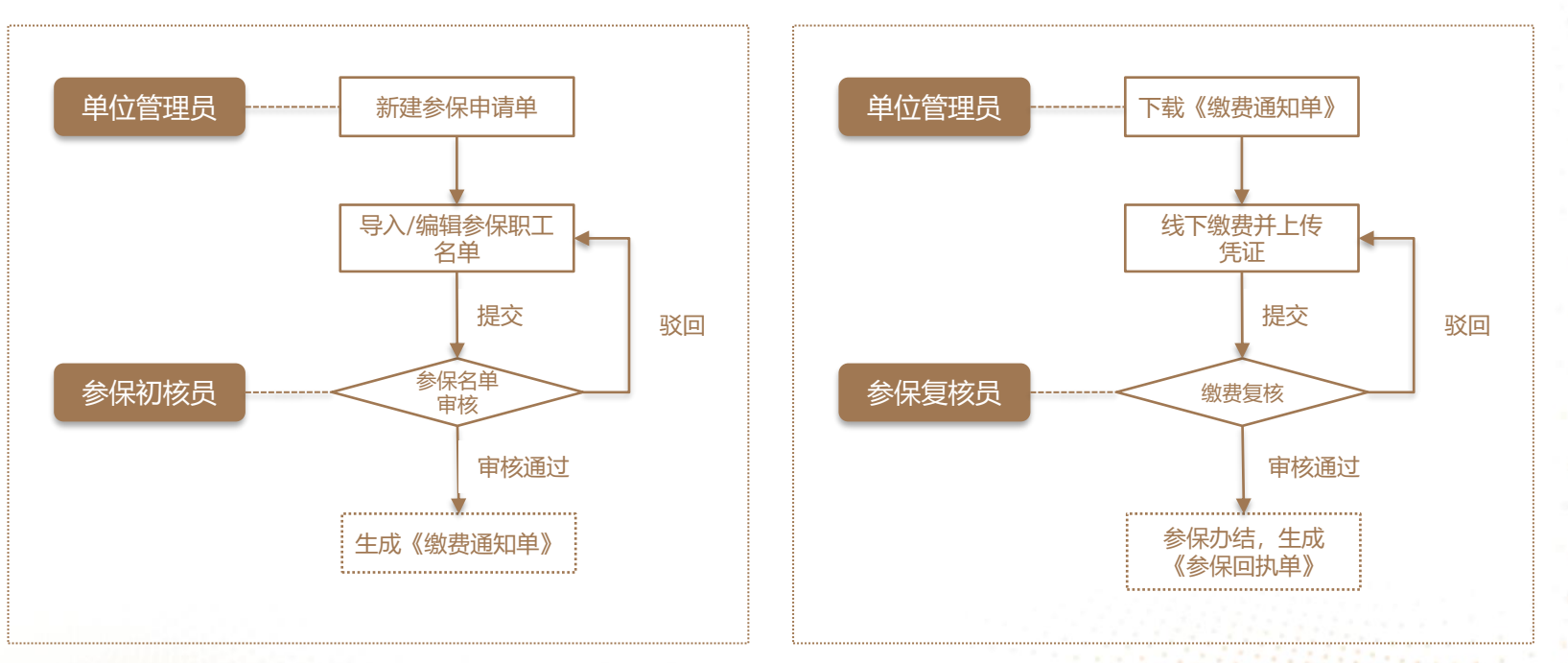

### > 第一步: 单位管理员新建参保申请单

• 来到【参保申请】菜单, 点击按钮"新增参保申请单"

| 🛞 宁夏职工互助保障      |                        |            |      |                                            |        | Ê    | 3 系统公告       | 念 咨询电话                   | Q 在线客服 | ⑦ 操作帮助                         |
|-----------------|------------------------|------------|------|--------------------------------------------|--------|------|--------------|--------------------------|--------|--------------------------------|
| ⑥ 首页            | 参保申请                   |            |      |                                            |        |      |              |                          |        |                                |
| 🖻 参保申请          | 申请单号                   | 请输入申请单号    |      | 审核状态                                       | 青选择    | ~    | 保障计划         | 请选择                      | ~      |                                |
| ᠍ 缴费单处理         | 创建日期                   | ■ 开始时间 ・   | 结束时间 | (2) (1) (1) (1) (1) (1) (1) (1) (1) (1) (1 | 旬 〇 重置 |      |              |                          |        |                                |
| 民 变更申请          |                        |            |      | 点击                                         |        | J    |              |                          |        |                                |
| ④ 补助申请          | ⊕ 新増参(                 | 保申请单       |      |                                            |        |      |              |                          |        |                                |
| ※ 互助保障保单        |                        |            |      |                                            |        |      |              |                          |        |                                |
| <b>器 互助保障产品</b> | 申请单号                   | 创建日期       | 审核状态 | 缴费状态                                       | 参保总人数  | 保障计划 | 参保总费用<br>(元) | 保障期限                     | 备注     | 操作 ②                           |
| ▲ 我的单位          | CB20220302N<br>X000001 | 2022-03-02 | 力结   | 缴费成功                                       | 1      |      | 50           | 2022-01-01~2<br>22-12-31 | 0      | 目 详情 C 审核进度 曾 参保回执单            |
| & 绑定用户明细        | CB20211108N<br>X000002 | 2021-11-08 | 审核通过 | 待缴费                                        | 1      |      | 50           | 2022-01-01~2<br>22-12-31 | 0      | 🖹 详情 🛈 审核进度 💪 处理               |
| ♀ 消息通知          | CB20211108N<br>X000001 | 2021-11-08 | 力结   | 缴费成功                                       | 1      |      | 50           | 2022-01-01~2<br>22-12-31 | 0      | 目 详情 C 审核进度 曾 参保回执单            |
|                 | CB20210803N<br>X000002 | 2021-08-03 | 办结   | 缴费成功                                       | 2      |      | 100          | 2021-01-01~2<br>21-12-31 | 0      | 目 详情 ⓒ 审核进度 ፪ 缴费通知单<br>冒 参保回执单 |

#### > 第一步: 单位管理员新建参保申请单

• 核查参保信息,点击按钮"下一步"

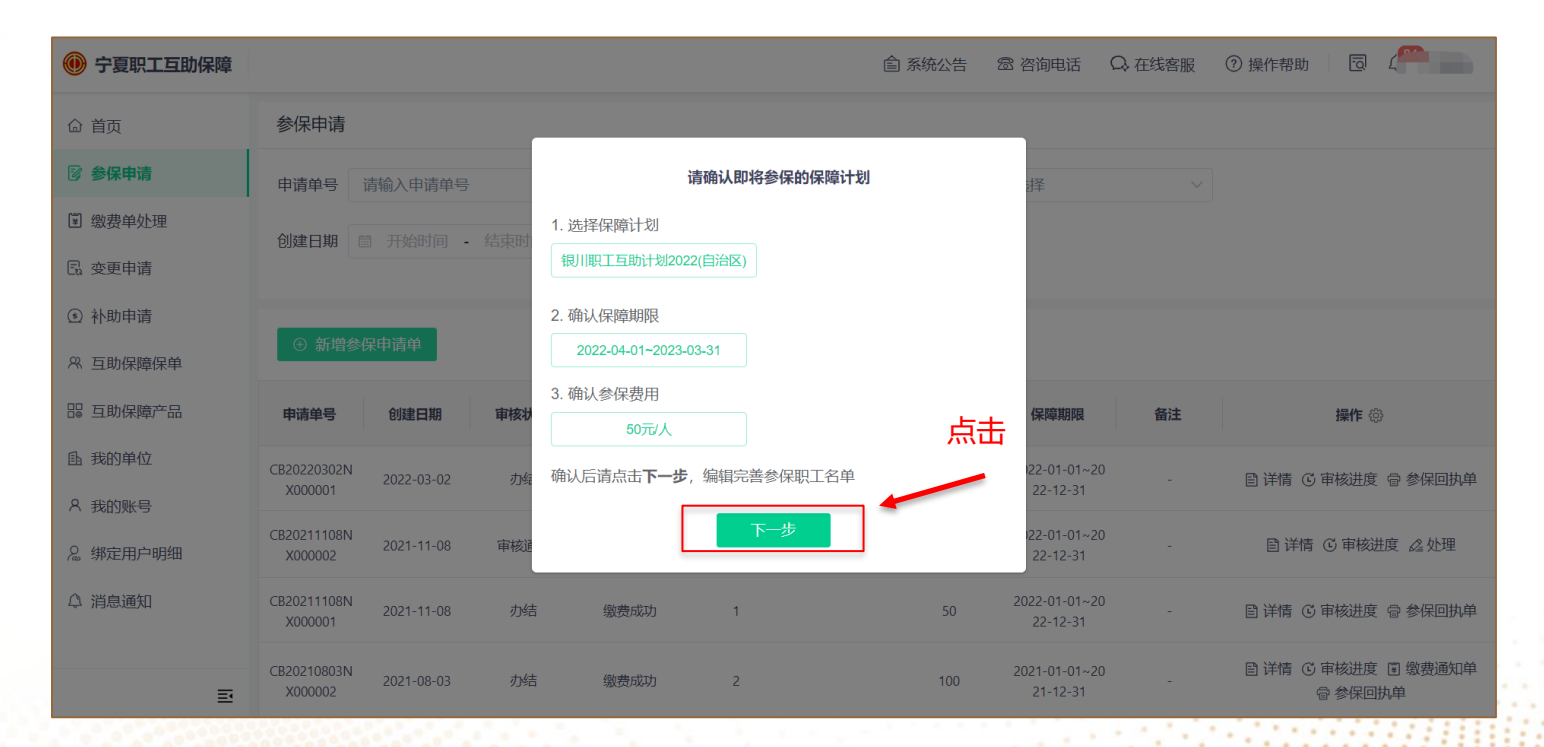

#### ▶ 第二步: 导入/编辑参保职工名单

#### • 点击"导入参保职工",下载批量导入的Excel模板

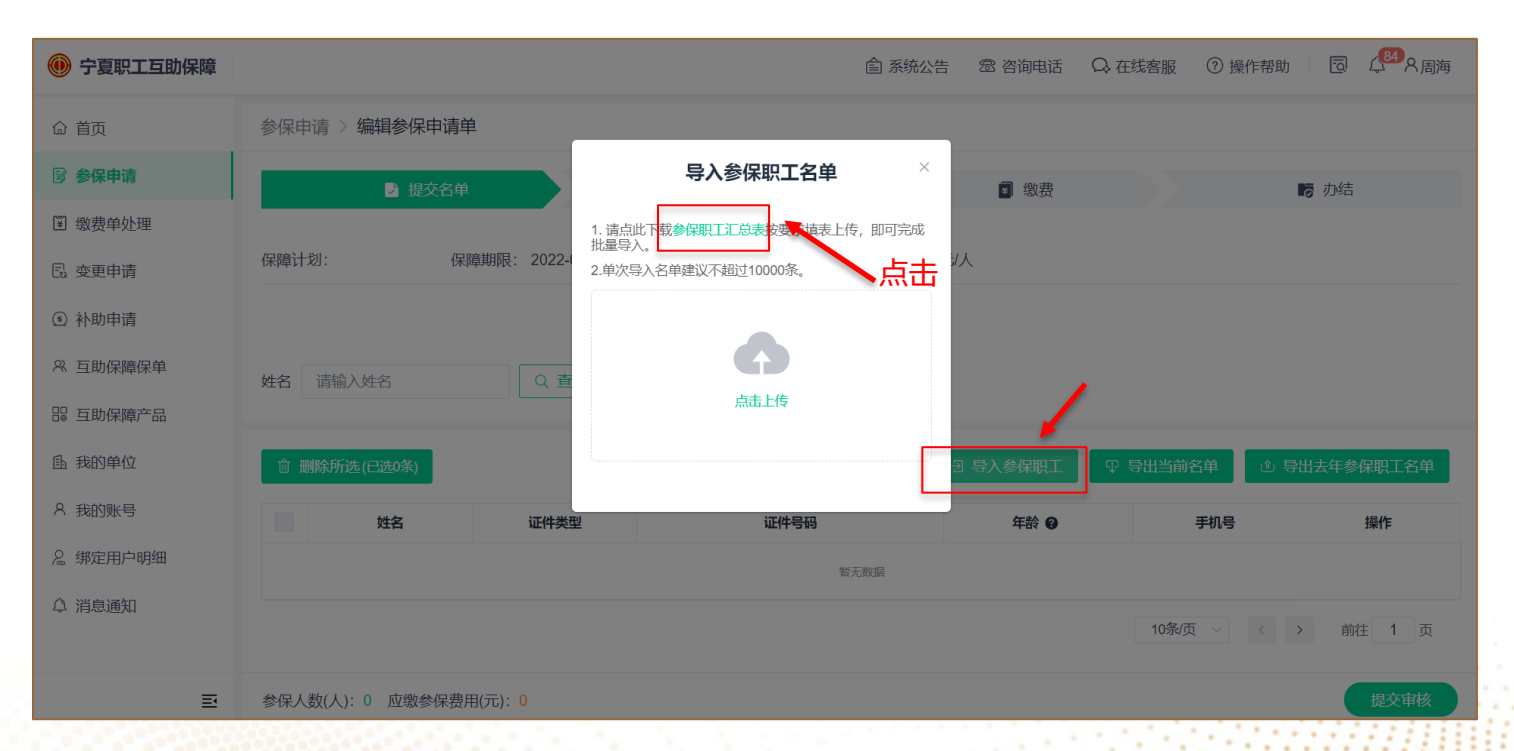

#### ▶ 第二步: 导入/编辑参保职工名单

• 按照模板的格式,将参保职工信息填写到汇总表中,点击"点击上传",将名单上传到系统中

| 姓名 | 身份证号码              | 联系电话        | *请不要更改表头, 会导致导入失败 |
|----|--------------------|-------------|-------------------|
| 张三 | 1101**********3212 | 13800001234 | *本行内容仅作示例,导入前请删除  |

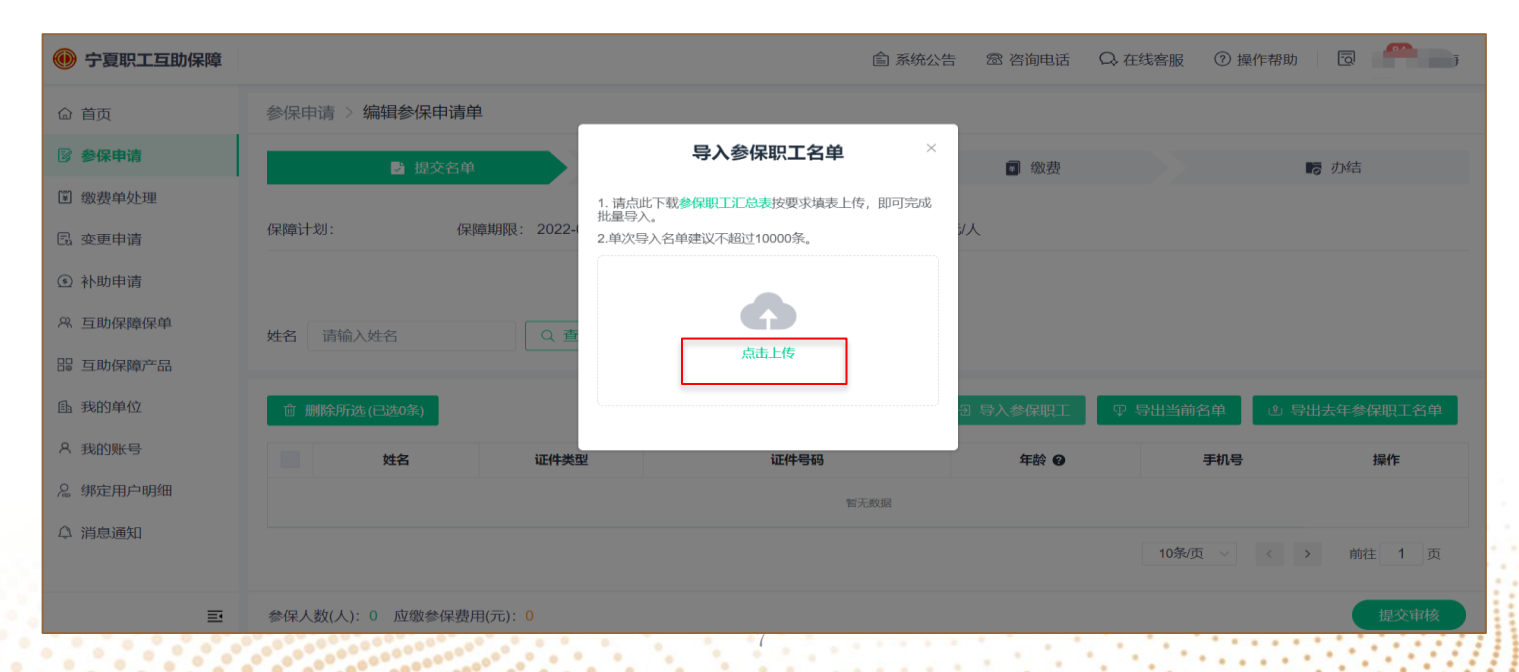

▶ 第三步: 提交审核

#### • 参保名单确认无误后,点击"提交审核"

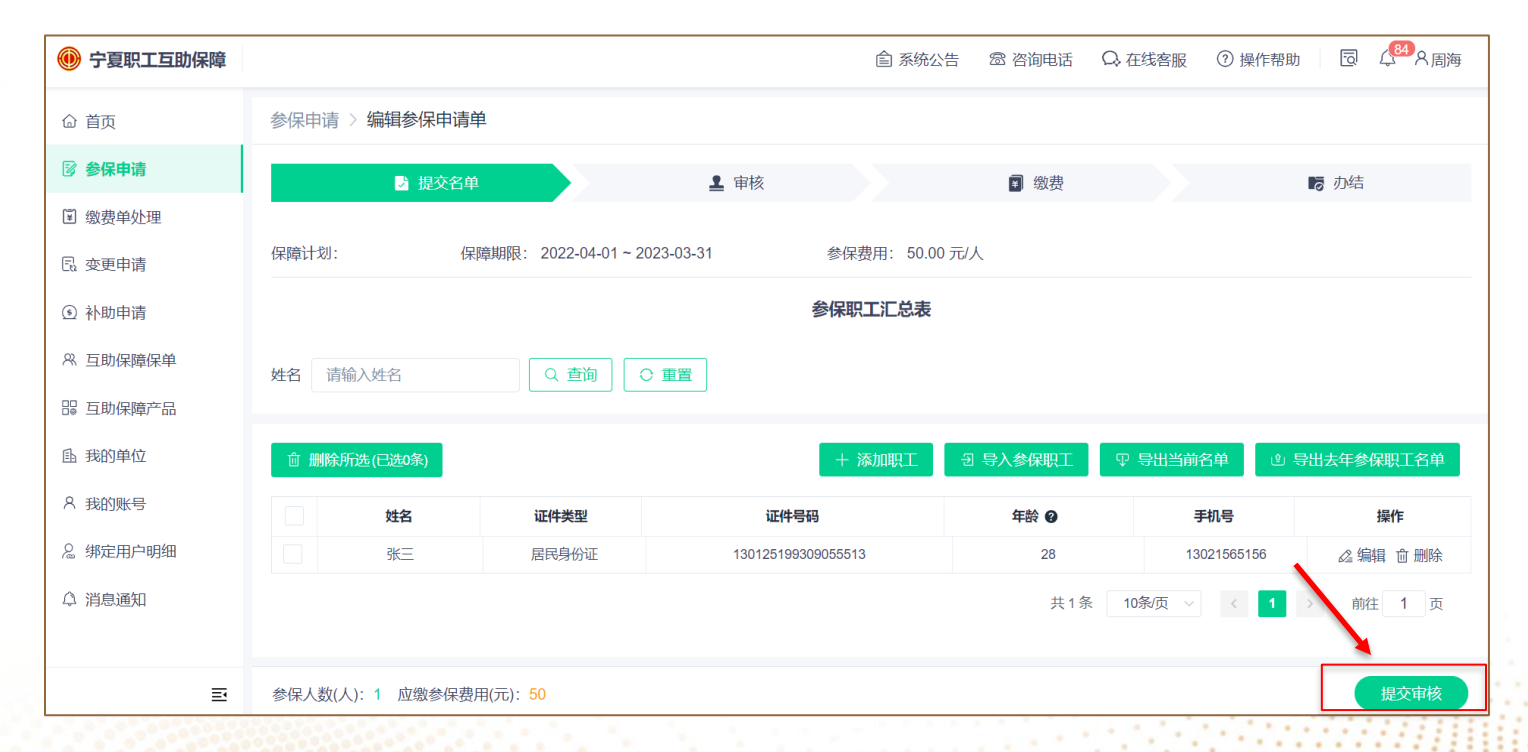

### ▶ 第四步: 上级工会工作人员审核名单

• 等待工会工作人员审核,审核通过/驳回后,均会收到微信消息通知;同时可登录系统查看审核进度

### > 第五步: 单位管理员缴费, 上传缴费凭证

#### • 审核通过后,登录系统下载《缴费通知单》

| 🛞 宁夏职工互助保障    |                                            | <b>倉</b> 系统公告         | ☎ 咨询电话   🔾 在线客服           | ⑦ 操作帮助 🛛 📄 🧰 💼                                                                             |
|---------------|--------------------------------------------|-----------------------|---------------------------|--------------------------------------------------------------------------------------------|
| ⑥ 首页          | 参保申请                                       |                       |                           |                                                                                            |
| 🛛 参保申请        | 申请单号 请输入申请单号 审核状态 请选择                      | ~ 保障计划                | 请选择 ~                     |                                                                                            |
| 劉费单处理         | <b>创建日期</b> 圖 开始时间 - 结束时间 Q <b>查询</b>      | ○ 重置                  |                           |                                                                                            |
| 🕄 变更申请        |                                            |                       |                           |                                                                                            |
| ④ 补助申请        | ④ 新增参促由清单                                  |                       |                           |                                                                                            |
| ☆ 互助保障保单      |                                            |                       |                           | <b>\</b>                                                                                   |
| 盟 互助保障产品      | 申请单号 创建日期 审核状态 缴费状态 参保                     | 总人数 保障计划 参保总费用<br>(元) | 保障期限 备注                   | 操作③                                                                                        |
| ▲ 我的单位 A 我的账号 | CB20220311N 2022-03-11 审核通过 待缴费<br>X000002 | 1 50                  | 2022-04-01~20<br>23-03-31 | <ul> <li> <del>  洋橋 © 市核进度 <u>2</u> 处理                                    </del></li></ul> |
| & 绑定用户明细      | CB20220302N 2022-03-02 力结 缴费成功<br>X000001  | 1 50                  | 2022-01-01~20<br>22-12-31 | 目 详情 ⓒ 审核进度 @ 参保回执单                                                                        |
| △ 消息通知        | CB20211108N 2021-11-08 审核通过 待缴费<br>X000002 | 1 50                  | 2022-01-01~20<br>22-12-31 | 1.00                                                                                       |
| ≣             | CB20211108N<br>X000001 2021-11-08 力结 缴费成功  | 1 50                  | 2022-01-01~20<br>22-12-31 | 目 详情 ⓒ 审核进度 @ 参保回执单                                                                        |

### > 第五步: 单位管理员缴费, 上传缴费凭证

• 根据《缴费通知单》上收款账户和金额,线下缴费

| 互助内容  | 住院医疗补助+大病补助+安馨<br>补贴+身故补助                                | 互助费标准                | 50.00元/人                         |  |  |  |  |
|-------|----------------------------------------------------------|----------------------|----------------------------------|--|--|--|--|
| 缴费单位  | 宁夏6. 《单位                                                 | 总参保人数                | 1                                |  |  |  |  |
| 所属组织  | 自治区                                                      |                      |                                  |  |  |  |  |
| 保障期限  | 2022年04月01日-2023年03月31日                                  |                      |                                  |  |  |  |  |
| 应交互助费 | 人民币 (大写) 伍拾元整 ¥50.00                                     |                      |                                  |  |  |  |  |
| 开户名   | 银川市总工会                                                   |                      |                                  |  |  |  |  |
| 账号    | 40000141230000125                                        |                      |                                  |  |  |  |  |
| 开户行   | 宁夏银行鼓楼支行                                                 |                      |                                  |  |  |  |  |
| 缴费说明  | <ol> <li>托繳费通知单应繳互助费直接</li> <li>互助费不得以現金或其他方式</li> </ol> | 缴存至上述对公朝<br>缴存至互助保障注 | <del>《号</del> :<br>新动经办机构人员个人账户。 |  |  |  |  |
| 经办人:  |                                                          | 1                    | 市 总                              |  |  |  |  |

▶ 第五步: 单位管理员缴费, 上传缴费凭证

• 缴费完成后,登录系统,点击"处理"按钮

| 🛞 宁夏职工互助保障     |                                   |           |        | 自 系统公告                                                | 🕾 咨询电话                    | Q→ 在线客服 | ② 操作帮助 🛛 📄 📄                                               |
|----------------|-----------------------------------|-----------|--------|-------------------------------------------------------|---------------------------|---------|------------------------------------------------------------|
| ☆ 首页           | 参保申请                              |           |        |                                                       |                           |         |                                                            |
| 🛛 参保申请         | 申请单号 请输入申请单号                      | 审核状态      | 请选择    | ~ 保障计划                                                | 请选择                       | ~       |                                                            |
| ᠍ 缴费单处理        | 创建日期 📾 开始时间 - 经                   | 结束时间      | 询 ○ 重置 |                                                       |                           |         |                                                            |
| 🕄 变更申请         |                                   |           |        |                                                       |                           |         |                                                            |
| ④ 补助申请         | ④ 新增参/2申请单                        |           |        |                                                       |                           |         |                                                            |
| 8、互助保障保单       |                                   |           |        |                                                       |                           |         |                                                            |
| ₽₽ 互助保障产品<br>■ | 申请单号创建日期                          | 审核状态 缴费状态 | 参保总人数  | おおおようには、そのようです。 おおおお、おおおお、おおおお、おおおお、おおおお、おおおお、おおおお、おお | 保障期限                      | 备注      | <b>操作</b> ۞                                                |
| ▲ 我的单位 ▲ 我的账号  | CB20220311N 2022-03-11 X000002    | 审核通过 待缴费  | 1      | 50                                                    | 2022-04-01~20<br>23-03-31 | D _     | <ul><li>目 详情 ○ 审核进度</li><li>△ 处理</li><li>図 缴费通知单</li></ul> |
| & 绑定用户明细       | CB20220302N<br>X000001 2022-03-02 | 办结 缴费成功   | 1      | 50                                                    | 2022-01-01~20<br>22-12-31 | D _     | 目 详情 C 审核进度 曾 参保回执单                                        |
| ◎ 消息通知         | CB20211108N<br>X000002 2021-11-08 | 审核通过 待缴费  | 1      | 50                                                    | 2022-01-01~2<br>22-12-31  | D _     | 目 详情 🛈 审核进度 💪 处理                                           |
| ≣              | CB20211108N<br>X000001 2021-11-08 | 办结 缴费成功   | 1      | 50                                                    | 2022-01-01~2<br>22-12-31  | D _     | 目 详情 C 审核进度 @ 参保回执单                                        |

### > 第五步: 单位管理员缴费, 上传缴费凭证

• 点击"添加凭证",上传缴费凭证。上传完成后,点击"确认提交"按钮

| 🛞 宁夏职工互助保障 |                                                           | 倉 系统公告 | 🗟 咨询电话 | Q. 在线客服 | ⑦ 操作帮助 |                        |
|------------|-----------------------------------------------------------|--------|--------|---------|--------|------------------------|
| 命 首页       | 参保申请 > 缴费单处理: JF1502114851006894080                       |        |        |         |        | 缴费状态: <mark>待缴费</mark> |
| 😰 参保申请     |                                                           |        |        |         |        |                        |
| 🗊 缴费单处理    |                                                           |        |        |         |        |                        |
| 🖫 变更申请     | 开计: 50元 宣看《劉贽過知単》                                         |        |        |         |        |                        |
| ④ 补助申请     | 缴费方式                                                      |        |        |         |        |                        |
| ペ 互助保障保单   | 请选用以下方式缴费,然后将缴费凭证截图或拍照上传供财务确认用。                           |        |        |         |        |                        |
| № 互助保障产品   | 说明                                                        |        |        |         |        |                        |
|            | HREELANG AFRANJIAJI WARJT 薬原上土印マHMK/NRN<br>收款账户名称: 银川市总工会 |        |        |         |        |                        |
| A 我的账号     | 收款账户号码: 40000141230000125                                 |        |        |         |        |                        |
| & 绑定用户明细   | 开户行: 宁夏银行鼓楼支行                                             |        |        |         |        |                        |
| ♪ 消息通知     | 我的缴费凭证                                                    |        |        |         |        |                        |
|            | 共计: 0元 添加凭证                                               |        |        |         |        |                        |
| Ē          | 输入提交                                                      |        |        |         |        | 目 操作记录                 |

#### ▶ 第六步: 参保复核员缴费审核

• 等待工会工作人员审核,审核通过后则表示参保"办结"

### > 参保过程中有任何问题, 均可通过"客服小助手"进行咨询

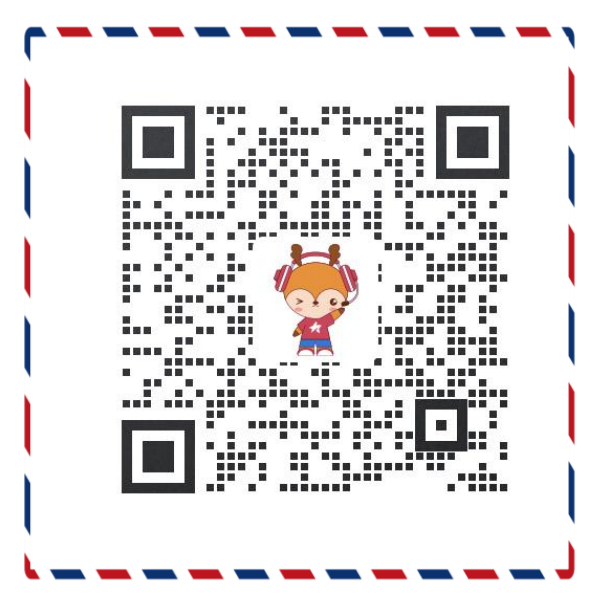

宁夏职工保障小助手

15

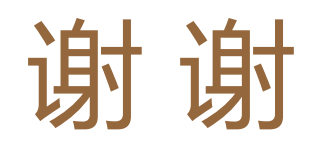